Créé le 23 mars 2020

# **Cisco Webex**

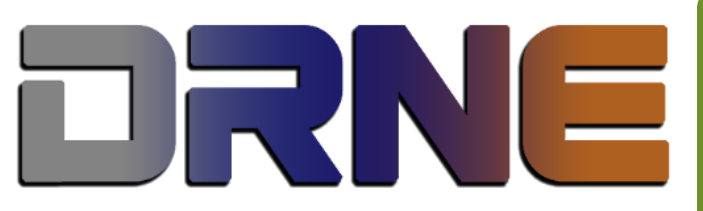

Délégation Régionale au Numérique pour l'Education Région Académique Corse

# Délégation Académique au Numérique Educatif

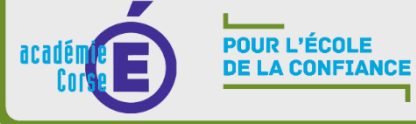

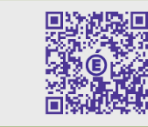

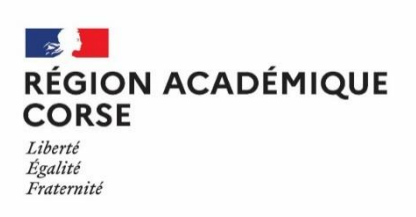

# SOMMAIRE

| I.                                                  | Activation du compte1                                                                                                    |
|-----------------------------------------------------|----------------------------------------------------------------------------------------------------|
| II.                                                 | Connexion au compte2                                                                                                    |
| 1.                                                  | Se connecter                                                                                                    |
| 2.                                                  | Page d'accueil                                                                                                    |
| III.                                                | Programmer une réunion/visioconférence4                                                                                                    |
| 1.                                                  | Programmer via le navigateur web 4                                                                                                    |
| 2.                                                  | Programmer via le logiciel Webex6                                                                                                    |
| IV.                                                 | Logiciel à installer7                                                                                                    |
| 1.                                                  | Logiciel de réunion7                                                                                                    |
| 2.                                                  | Extension pour le navigateur Chrome7                                                                                                    |
|                                                     |                                                                                                    |
| V.                                                  | Rejoindre une Visioconférence/réunion                                                                                                    |
| V.<br>1.                                            | Rejoindre une Visioconférence/réunion                                                                                                    |
| V.<br>1.<br>2.                                      | Rejoindre une Visioconférence/réunion                                                                                                    |
| V.<br>1.<br>2.<br>3.                                | Rejoindre une Visioconférence/réunion    8      Informations générales    8      Depuis le navigateur    8      Depuis l'application Webex    9                                                                                                    |
| V.<br>1.<br>2.<br>3.<br>VI.                         | Rejoindre une Visioconférence/réunion    8      Informations générales    8      Depuis le navigateur    8      Depuis l'application Webex    9      Les outils    10                                                                                                    |
| V.<br>1.<br>2.<br>3.<br>VI.<br>1.                   | Rejoindre une Visioconférence/réunion       8         Informations générales       8         Depuis le navigateur       8         Depuis l'application Webex       9         Les outils       10         Présentation générale des outils       10                                                                                                    |
| V.<br>1.<br>2.<br>3.<br>VI.<br>1.<br>2.             | Rejoindre une Visioconférence/réunion       8         Informations générales       8         Depuis le navigateur       8         Depuis l'application Webex       9         Les outils       10         Présentation générale des outils       10         Outils : Partager       10                                                                                          |
| V.<br>1.<br>2.<br>3.<br>VI.<br>1.<br>2.<br>3.       | Rejoindre une Visioconférence/réunion       8         Informations générales       8         Depuis le navigateur       8         Depuis l'application Webex       9         Les outils       10         Présentation générale des outils       10         Outils : Partager       10         Outils : Sessions Scindées       11                                              |
| V.<br>1.<br>2.<br>3.<br>VI.<br>1.<br>2.<br>3.<br>4. | Rejoindre une Visioconférence/réunion       8         Informations générales       8         Depuis le navigateur       8         Depuis l'application Webex       9         Les outils       10         Présentation générale des outils       10         Outils : Partager       10         Outils : Sessions Scindées       11         Outils : Gestion des micros       14 |

# I. Activation du compte

Lorsque vous serez désigné pour être « **Organisateur** » de réunion sur le système Cisco Webex, nous vous inscrirons à la liste des utilisateurs organisateurs.

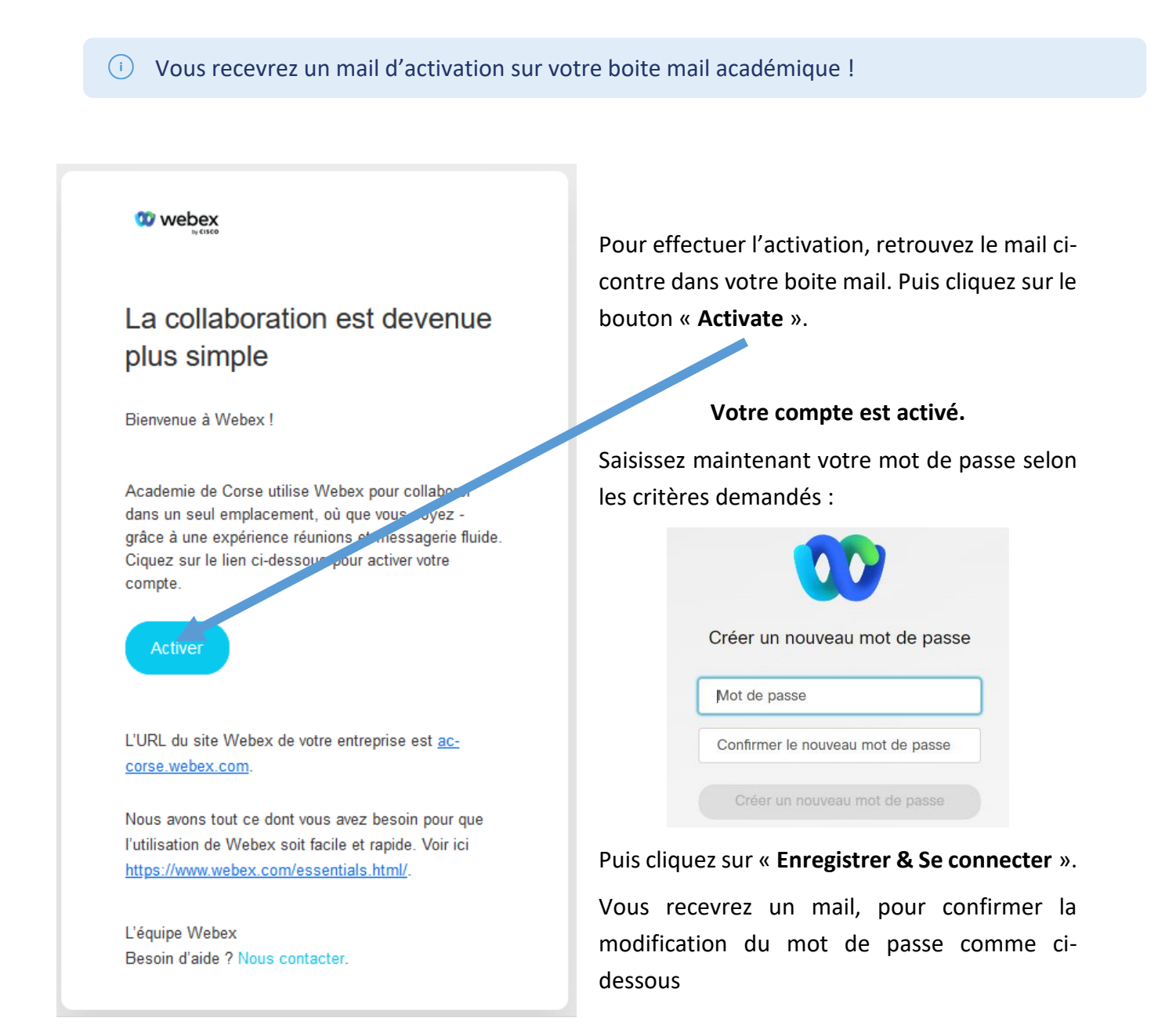

Ensuite, vous serez redirigé sur la page d'accueil du site.

Connectez-vous à votre compte.

#### II. Connexion au compte

Pour effectuer des visioconférences sur le système Cisco Webex, il vous faudra vous connecter à l'adresse suivante : <u>https://ac-corse.webex.com/</u>

#### 1. Se connecter

Lancez le navigateur et connectez-vous à l'adresse ci-dessus.

En haut à gauche de la page, cliquez sur le bouton bleu

Puis saisissez votre mail académique pour vous identifier, ensuite cliquez sur « Suivant ».

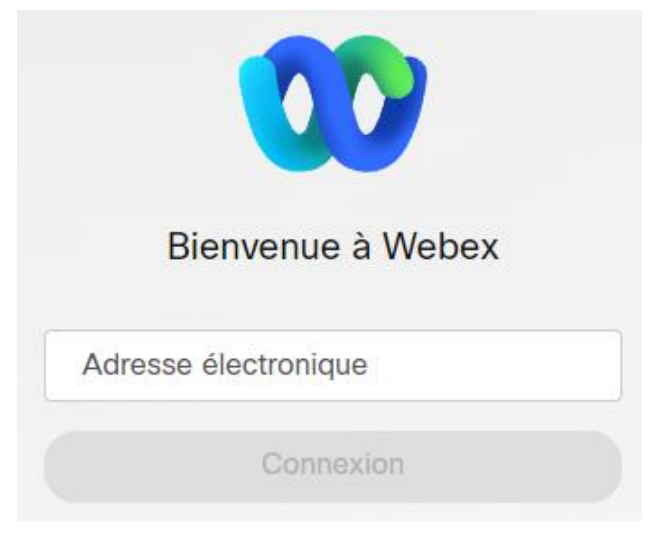

Par la suite, si votre adresse mail existe dans la liste des organisateurs, vous serez amenés à saisir votre mot de passe. Et enfin, cliquez sur le bouton « **Connexion** ».

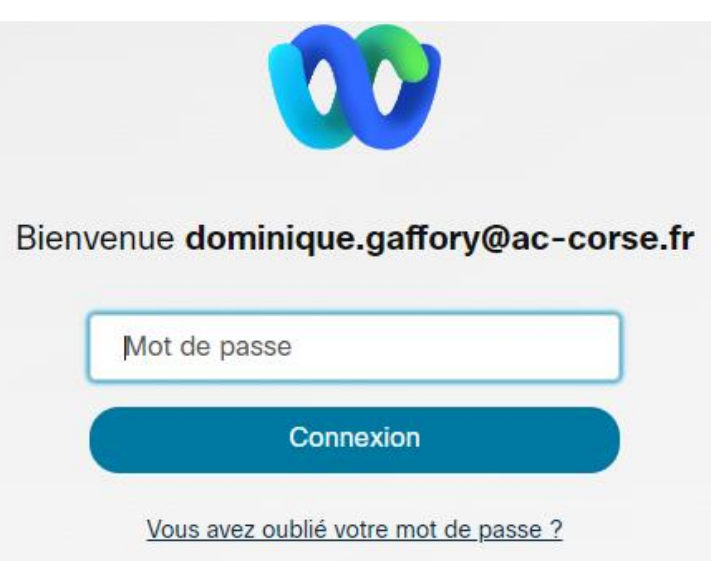

En revanche, s'il s'agit de la première fois, il vous sera demandé de créer un mot de passe.

Se connecter

#### 2. Page d'accueil

| webex                               |                                                                                                    |
|-------------------------------------|----------------------------------------------------------------------------------------------------|
| A Page d'accueil                    | Q Rejoindre ou rechercher une réunion, un enregistrement ou une transcription                                                                                                    |
| Calendrier                          |                                                                                                    |
| <ul> <li>Enregistrements</li> </ul> | Salle personnelle de                                                                                                    |
| တို့ Préférences                    | https://ac-corse webex.com/meet/dominique.gaffory                                                                                                    |
| <u>0</u> ₀[] Informations           |                                                                                                    |
| ⑦ Assistance                        |                                                                                                    |
| ↓ Téléchargements                   | Démarrer une réunion V Programmer une réunion Programmer un webinaire                                                                                                    |
| Commentaires                        |                                                                                                    |
|                                     | À venir                                                                                                    |
|                                     | A                                                                                                    |
|                                     | Une liste des réunions auxquelles vous êtes invité ou que vous devez<br>organiser figurera ici. Vous pourrez alors démarrer ou rejoindre votre réunion<br>à partir de cette liste. |

Une fois identifié, vous arriverez sur votre page d'accueil. Vous aurez dans cette interface, un résumé des réunions à venir, la possibilité de démarrer une réunion en direct, ou d'en programmer.

# III. Programmer une réunion/visioconférence

#### 1. Programmer via le navigateur web

| Si vous êtes dans la page d'accueil, cliquez sur le bouton gris « <b>Programmer</b> ». | Programmer |
|----------------------------------------------------------------------------------------|------------|
| Sinon cliquez sur « <b>Réunions</b> » dans le menu latéral gauche.                     | 📋 Réunions |

#### Laissez toutes les options par défaut.

| ype de réunion                                                                                                    | Webex Meetings Pro Me                                                         | eeting                                                          |                                                                                                   |                                                                                 |                                                                       |                                               | ~      |
|----------------------------------------------------------------------------------------------------|-------------------------------------------------------------------------------|-----------------------------------------------------------------|---------------------------------------------------------------------------------------------------|---------------------------------------------------------------------------------|-----------------------------------------------------------------------|-----------------------------------------------|--------|
| jet de la réunion                                                                                                    | Nouvelle Réunion                                                              |                                                                 |                                                                                                   |                                                                                 |                                                                       |                                               |        |
| t de passe de la réunion                                                                                              | Apersonnaliser                                                                |                                                                 |                                                                                                   |                                                                                 |                                                                       |                                               | G      |
| e et heure                                                                                                    | lundi 23 mars 2020 12:15                                                      | Durée : 1 he                                                    | eure 🗸                                                                                            |                                                                                 |                                                                       |                                               |        |
|                                                                                                    | (UTC+01:00) Bruxelles, Co                                                     | openhague, M                                                    | adrid, Pa                                                                                         | ris ∨                                                                           |                                                                       |                                               |        |
|                                                                                                    | Récurrence                                                                    |                                                                 |                                                                                                   |                                                                                 |                                                                       |                                               |        |
|                                                                                                    |                                                                               |                                                                 |                                                                                                   |                                                                                 |                                                                       |                                               |        |
| ticipants<br>icher les options avancées                                                                               | Séparez les adresses éle                                                      | ectroniques pa                                                  | ar une virg                                                                                       | gule ou                                                                         | un point-virgu                                                        | le                                            |        |
| ticipants<br>icher les options avancées<br>unnuler Démarrer<br>lifiez le suiet de la réu                              | Séparez les adresses élé<br>Centregistrer comme mod<br>nion. le mot de passe. | ectroniques pa                                                  | ar une vir                                                                                        | gule ou                                                                         | un point-virgu                                                        | le                                            |        |
| ticipants<br>cher les options avancées<br>nnuler Démarrer<br>lifiez le sujet de la réu                                | Séparez les adresses élé<br>Enregistrer comme mod<br>nion, le mot de passe.   | dèle                                                            | 2020 14:15 D                                                                                      | gule ou                                                                         | un point-virgu                                                        | le                                            |        |
| ticipants<br>cher les options avancées<br>nnuler Démarrer<br>lifiez le sujet de la réu<br>sissez votre créneau l      | Séparez les adresses élé<br>Enregistrer comme mod<br>nion, le mot de passe.   | dèle                                                            | 2020 14:15 D<br>mars 2020<br>der Mer Jeu                                                          | gule ou<br>urée : 2 he<br>><br>Van Sam                                          | un point-virgu<br>ures ~<br>Heure<br>14 ~                             | le<br>. 15                                    |        |
| ticipants<br>icher les options avancées<br>innuler Démarrer<br>lifiez le sujet de la réu<br>sissez votre créneau l    | Séparez les adresses élé<br>Enregistrer comme mod<br>nion, le mot de passe.   | dèle                                                            | 2020 14:15 D<br>mars 2020<br>dar Mer Jeu<br>25 26 27                                              | gule ou<br>urée : 2 he<br>><br>Van Sam<br>28 29                                 | un point-virgu<br>ures ~<br>Heure<br>14 ~<br>Durée                    | · : 15                                        | ~      |
| ticipants<br>icher les options avancées<br>annuler Démarrer<br>lifiez le sujet de la réu<br>isissez votre créneau l   | Séparez les adresses élé<br>Enregistrer comme mod<br>nion, le mot de passe.   | dèle<br>Lundi 23 mars 2<br>C 1<br>Dim Lun M<br>23 24 2<br>1 2 3 | 2020 14:15 D<br>mars 2020<br>dar Mer Jeu<br>25 26 27<br>3 4 5                                     | urée : 2 her<br>><br>Ven Sam<br>28 29<br>6 7                                    | un point-virgu<br>ures V<br>Heure<br>14 V<br>Durée<br>2 heures A      | <ul> <li>! 15</li> <li>. 0 minutes</li> </ul> | ~<br>~ |
| ticipants<br>icher les options avancées<br>annuler Démarrer<br>difiez le sujet de la réu<br>isissez votre créneau l   | Séparez les adresses élé<br>Enregistrer comme mod<br>nion, le mot de passe.   | Cèle                                                            | 2020 14:15 D<br>mars 2020<br>der Mer Jeu<br>25 26 27<br>3 4 5<br>10 11 12<br>17 18 19             | <b>gule ou</b><br>urée : 2 he<br>><br>Ven Sam<br>28 29<br>6 7<br>13 14<br>20 21 | ures V<br>Heure<br>14 V<br>Durée<br>2 heures A                        | / : 15<br>.) 0 minutes<br>miné                | ~      |
| rticipants<br>ficher les options avancées<br>Annuler Démarrer<br>difiez le sujet de la réu<br>isissez votre créneau l | Séparez les adresses élé<br>Enregistrer comme mod<br>nion, le mot de passe.   | dèle                                                            | 2020 14:15 D<br>mars 2020<br>dar Mer Jou<br>25 26 27<br>3 4 5<br>10 11 12<br>17 18 19<br>24 25 26 | urée : 2 he<br>><br>Van Sam<br>28 29<br>6 7<br>13 14<br>20 21<br>27 28          | ures V<br>Heure<br>14 V<br>Durée<br>2 heures A<br>0 heures<br>1 heure | le<br>' : 15<br>` 0 minutes<br>miné           |        |

paramètres et les mêmes invités (exemple : **Réunion de service**).

Vous pouvez par ailleurs choisir de répéter cette réunion de manière quotidienne, **hebdomadaire**, **mensuelle** ou **annuelle**. En cochant la case « **Récurrence** ». Récurrence

Voici les différentes options de récurrence :

#### Quotidienne

#### Hebdomadaire

| Schéma de récurrence Quotidienne V                  | Schéma de récurrence Hebdomadaire V          |
|-----------------------------------------------------|----------------------------------------------|
| Récurrence le                                       | Récurrence le Chaque/toutes les 1 semaine(s) |
| O Tous les 1 jour(s) O Tous les jours de la semaine | Dim 🖌 Lun 🗌 Mar 🗌 Mer 🗌 Jeu 🗌 Ven 🗌 Sam      |
| Jusqu'au                                            | Jusqu'au                                     |
| sans date de fin                                    | • sans date de fin                           |
| ○ Se termine 23/03/2020 ∨                           | ○ Se termine 23/03/2020 ∨                    |
| o après 10 réunions                                 | o après 10 réunions                          |

#### Mensuel / Annuel

| Schéma de récurrence                 | Mensuel   |
|--------------------------------------|-----------|
| Récurrence le Tous les               | 1 mois    |
| 🔾 Jour 23 🗸                          |           |
| le quatrième                         | ✓ lundi ✓ |
| Jusqu'au                             |           |
| <ul> <li>sans date de fin</li> </ul> |           |
| Se termine 23/03                     | 3/2020 ~  |
| après 10 réu                         | nions     |

Pour inviter les participants à la réunion, saisissez les adresses mails dans le champ correspondant. Si le participant est déjà enregistré dans l'annuaire Webex, ou si l'adresse mail a déjà été saisie une première fois, le participant vous sera proposé automatiquement.

| Participants                                     | marie-cat |                           |                        |
|--------------------------------------------------|-----------|---------------------------|------------------------|
| Afficher les options avancées $ \smallsetminus $ | Récent    |                           |                        |
|                                                  |           | marie-catherine.gandon@ac | marie-catherine.gandon |

Lorsque vous avez terminé, il ne vous restera plus qu'à valider la réunion/visioconférence en cliquant sur le bouton bleu « Démarrer ».

Vous pouvez modifier la réunion à tout moment. Vous la retrouverez dans le menu latéral gauche.

Mettre en co-organisateur la personne/salle de réunion qui doit lancer la visioconférence si vous n'êtes pas présent au début de la réunion.

| 2. Program<br>Si vous êtes dan<br>de programmat<br>Laissez toutes le | nmer via le logiciel Webex<br>as l'onglet Réunions Réunions, cliquez sur<br>ion « Programmer ».                                                                                                    | Programmer une réunion<br>Partager un lien et se rencontrer<br>ultérieurement                                                                                                    |
|----------------------------------------------------------------------|----------------------------------------------------------------------------------------------------|----------------------------------------------------------------------------------------------------|
| Configurer un statut                                                 | < > + Q Rechercher, se rencontrer et appeler                                                                                                    | The seconnecter à un périphérique and the second second s |
| 🗩 Messagerie <                                                       | Programmer une réunion 🖸<br>Sujet                                                                                                    | Invités                                                                                                    |
| Contacts     Appel     Appel                                         | Réunion DRNE         Image: Constraint of the second second s | Q Ajouter par nom ou adresse électr                                                                                                    |
|                                                                      | (UTC+01:00) Bruxelles, Copenhague, Madrid, Paris<br>Lien de la réunion<br>© Générer un lien de réunion à usage unique<br>O Utiliser le lien de ma salle personnelle :<br>https://ac-corse.webex.com/meet/dominique.gaffory                                                                                                    | Les personnes que vous avez invitées à la                                                                                                    |
|                                                                      | Mot de passe<br>hwYNrymH624 C<br>Description                                                                                                    | reunion s'afficheront ici.                                                                                                    |
| Aide                                                                 | <ul> <li>Paramètres avancés</li> <li>Programmer Annuler</li> </ul>                                                                                                    |                                                                                                    |

Modifiez le sujet de la réunion, le mot de passe.

Choisissez votre créneau horaire.

(i)

Le bouton de récurrence est disponible uniquement en version web lors de la programmation ainsi que les modèles de réunion déjà renseignés.

Pour inviter les participants à la réunion, saisissez les adresses mails dans le champ correspondant (colonne de droite). Si le participant est déjà enregistré dans l'annuaire Webex, ou si l'adresse mail a déjà été saisie une première fois, le participant vous sera proposé automatiquement.

| Invités |                                                    |   |
|---------|----------------------------------------------------|---|
| Q niko  |                                                    | × |
| NAC     | <b>Niko</b> la Arrighi<br>Actif(s) il y a 9 heures |   |

Lorsque vous avez terminé, il ne vous restera plus qu'à valider la réunion/visioconférence en cliquant sur le bouton bleu « **Programmer** ».

Vous pouvez modifier la réunion à tout moment. Vous la retrouverez dans le menu latéral gauche.

Mettre en co-organisateur la personne/salle de réunion qui doit lancer la visioconférence si vous n'êtes pas présent au début de la réunion.

### IV. Logiciel à installer

- Dans le menu latéral gauche, vous trouverez l'onglet « Téléchargements » Page d'accueil pour récupérer le logiciel de Visio Cisco Webex Meetings. Réunions Enregistrements  $(\circ)$ Pour télécharger la version qui vous convient, cliquez simplement sur le bouton correspond à votre système d'exploitation. Puis installez-la en Préférences <u>{</u>} suivant les instructions à l'écran. Informations (?Assistance **Téléchargements** 
  - Commentaires

#### 1. Logiciel de réunion

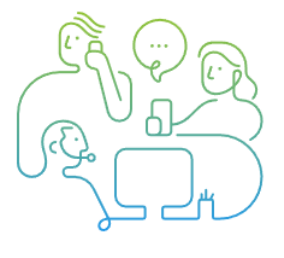

#### Application de bureau Cisco Webex

Que vous soyez en déplacement, à votre bureau ou dans une salle de réunion, Webex facilite l'accélération des projets, à créer de meilleures relations et à relever les défis professionnels. L'application a tous les outils de collaboration d'équipe dont vous avez besoin pour continuer à travailler et elle se connecte à tous les autres outils que vous utilisez pour vous simplifier la vie.

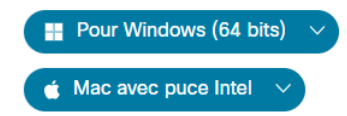

Il est également possible d'installer l'application **Webex** pour smartphone depuis **l'App Store** pour les appareils « **Iphones** » et le **Google Play** pour les appareils « **Androids** »

#### 2. Extension pour le navigateur Chrome

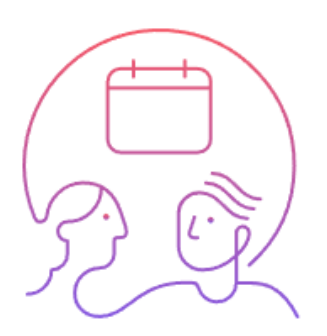

# Extension du navigateur Cisco Webex Meetings

Ajoutez l'extension Webex Meetings pour une expérience fluide en rejoignant les réunions Webex avec Googe Chrome.

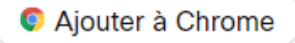

# V. Rejoindre une Visioconférence/réunion

#### **1.** Informations générales

Une visioconférence Webex démarre lorsque l'organisateur ou le co-organisateur démarre la session.

Il permet ainsi aux différents participants de rejoindre la visioconférence.

En attendant le démarrage de la session, le participant est placé dans une salle d'attente virtuelle. Il peut notifier l'organisateur qu'il est prêt.

L'organisateur peut démarrer sa visioconférence quand il le souhaite.

 Le co-organisateur ne peut démarrer une visioconférence, au plus tôt, 5 minutes avant l'heure prévue.

#### 2. Depuis le navigateur

Connectez-vous à votre compte sur l'adresse <u>https://ac-corse.webex.com/</u> et identifiez-vous.

Dans la page d'accueil, à côté de la réunion choisie cliquez sur le bouton vert « Démarrer ».

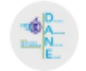

15:30 - 16:30 mar. 24 mars College Moltifao - TESTS - 15h30 André-Toussaint LUCIANI

Démarrer

Le navigateur vous chargera une nouvelle page. Et vous demandera l'autorisation de rejoindre la Visio cliquez alors sur « **Ouvrir Cisco WebEx Meeting** ».

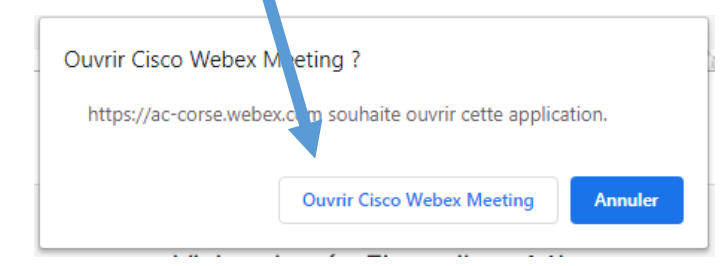

# Démarrage de la réunion Cisco Webex Meetings...

Cliquez sur Ouvrir Cisco Webex Meetings si vous voyez un message de votre navigateur.

Si vous ne voyez aucun message de votre navigateur, ouvrez l'application de bureau.

#### 3. Depuis l'application Webex

|                      | Configurer un statut < > +                                | Q Rechercher, se rencontrer et appe                                       | eler             | Se connecter à un        | périphérique – 🗆 🗙  |
|----------------------|-----------------------------------------------------------|---------------------------------------------------------------------------|------------------|--------------------------|---------------------|
| ●<br>₩               | Réunions<br>(a) https://ac-corse.webex.com/meet/          |                                                                           |                  |                          | Réduire ^           |
|                      | Déma                                                      | rrrer une réunion Rejoindre u                                             | 3<br>Ine réunion | Programmer une réunion   |                     |
|                      | Denian                                                    | Exemple de réunion                                                        | nion             |                          |                     |
|                      | Connectez votre calendrier pour affiche                   | Réunion Webex<br>Iundi, mars 28, 2022<br>11:00 - 11:30<br>Webex           |                  | 28/03/2022 7 Aujoura nui | ∎ uste ∨<br>Refuser |
|                      | lundi 28 mars 2022<br>Exemple de réunion<br>11:00 - 11:30 | Maintenant > Informations sur la réunion                                  | Copier           |                          | ŵ                   |
|                      |                                                           | Ordre du jour de la réunion     Personnes (2)     André-Toussaint LUCIANI | Copier           |                          |                     |
| 0                    |                                                           | Organisateur  Dominique Gaffory  Fn attente de la rénonse                 | Ŭ                |                          |                     |
| ACADEMIE<br>DE CORSE |                                                           |                                                                           |                  |                          |                     |

Sur le logiciel, cliquez sur le bouton « **Démarrer** » ou « **Maintenant** » de la visioconférence qui vous convient !

Le logiciel se lance et vous propose **d'activer** ou de **désactiver** le micro et la caméra. Puis après avoir fait votre choix vous pouvez rejoindre la réunion.

Si vous ne vous êtes pas encore connecté, il faudra vous identifier avec votre **mail académique**, saisir le **mot de passe** lors de la création de votre compte.

Il est possible que l'on vous demande l'organisation utilisée, il faudra renseigner **accorse.webex.com** 

#### VI. Les outils

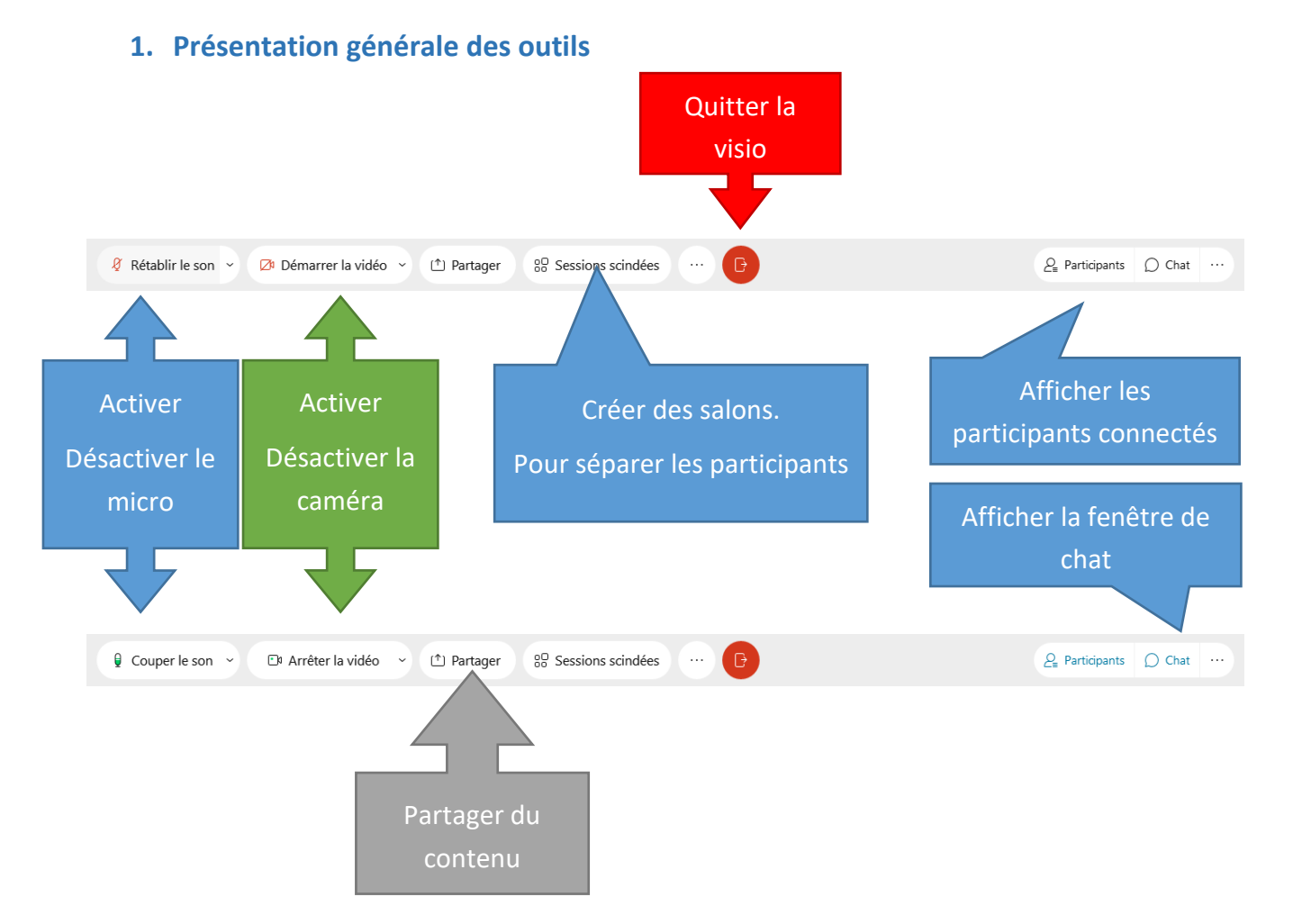

#### 2. Outils : Partager

| Partager du contenu                                                                                                    |                                                                                                    |                                                                                                    |                  | × | Si vous d           | lésirez parta       | iger du               |
|----------------------------------------------------------------------------------------------------|----------------------------------------------------------------------------------------------------|----------------------------------------------------------------------------------------------------|------------------|---|---------------------|---------------------|-----------------------|
|                                                                                                    |                                                                                                    | n districted for                                                                                                    |                  |   | contenu, vou        | us aurez le ch      | oix entre             |
|                                                                                                    |                                                                                                    |                                                                                                    |                  |   | le partage :        |                     |                       |
|                                                                                                    | Écran 1                                                                                                    | Écran 2                                                                                                    |                  |   | • De vos écra       | ans                 |                       |
|                                                                                                    |                                                                                                    |                                                                                                    | Part 100 - 100   |   | • D'un logicie      | el en particulie    | er                    |
| 4                                                                                                    |                                                                                                    |                                                                                                    |                  |   | • D'un fichiei      | r dans la visio     |                       |
| Démarrer                                                                                                    | % Snip                                                                                                    | DisplayFusion(7)                                                                                                    | Gestionnaire des |   | • D'un tablea       | au blanc            |                       |
| _                                                                                                    |                                                                                                    |                                                                                                    |                  |   |                     |                     |                       |
| A Constant of the second second secon                                                                                                    |                                                                                                    | Construction of the second second secon |                  | 8 |                     | Ē                   | +                     |
| 100 - 2010 Addi.<br>100 - 2010 Addi.<br>100 - 2010 A | Construction     Construction     Construction     Construction     Construction     Construction     Construction     Construction     Construction     Construction     Construction | 178 Dati Mattali Mattalia, mananan<br>178 Differena Antonio (Mattalia), an<br>179 Antonio (Mattalia), an                                                                                                    |                  |   | Data and a Cabian   |                     |                       |
| Google Chrome                                                                                                    | 🚺 Webex Teams                                                                                                    | Cisco Webex Me                                                                                                    | Thunderbird      |   | Partager le fichier | Autres applications | Nouveau tableau blanc |
|                                                                                                    |                                                                                                    |                                                                                                    |                  |   |                     |                     |                       |
|                                                                                                    |                                                                                                    |                                                                                                    |                  |   |                     |                     |                       |

#### 3. Outils : Sessions Scindées

L'outil permettant de faire des sessions scindées, revient à créer des salons dans une même visioconférence et de répartir les participants de la visioconférence dans ces différents salons.

Dans le menu du haut, cliquez sur « Session scindée », puis cliquez sur « Activer la session scindée ».

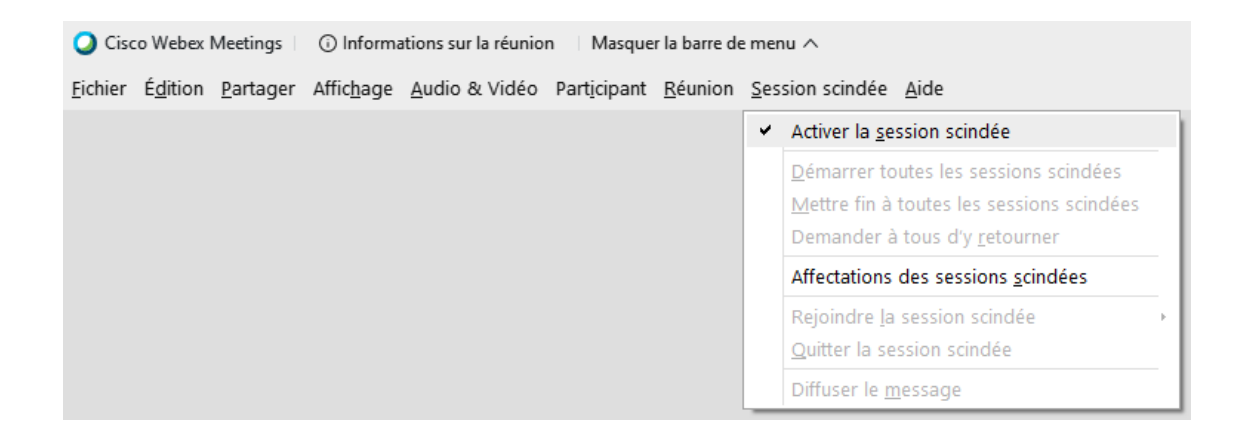

Une nouvelle fenêtre apparaitra et vous proposera d'affecter vos participants dans des sessions. A vous de choisir le nombre de sessions qu'il faut créer.

Dans notre exemple, nous avons choisi de créer 2 sessions.

| Affectations de la session scindée                                        |  |  |
|---------------------------------------------------------------------------|--|--|
| Affecter 1 participant dans : 2 2 sessions<br>0-1 participant par session |  |  |
| 🔾 Automatiquemen 🔘 Manuellement                                           |  |  |
| Créer des affectations Annuler                                            |  |  |

Vous pouvez effectuer les affectations soit **automatiquement**, soit **manuellement**. À vous de choisir.

Pour notre part, nous préférons manuellement.

Cliquez ensuite sur le bouton bleu « Créer des affectations ».

La fenêtre d'affectation se présente comme ci-dessous :

Sur la partie gauche vous avez les participants « **Non attribués** » à une session, et dans la partie droite les sessions et les participants attribués.

Pour rejoindre (vous-même également) une session, passez au-dessus du nom d'une session, et les options s'afficheront. Cliquez sur « **Accorder** », puis sur la liste des participants qui s'affichera. **Cochez** les participants que vous souhaitez affecter.

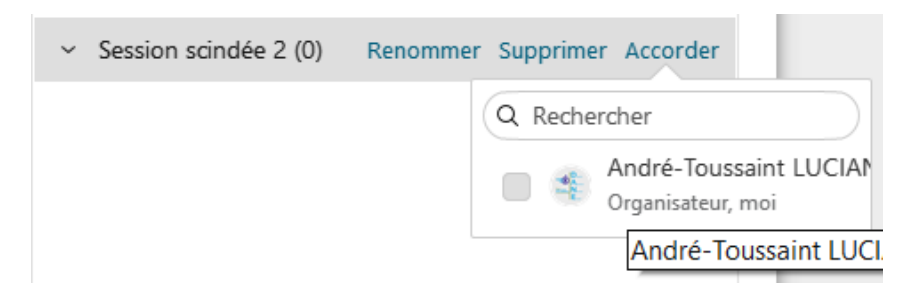

Une fois les affectations terminées, vous pouvez appliquer votre configuration en cliquant sur le bouton « **Démarrer les sessions scindées** ».

Démarrer les sessions scindées

Vous pouvez à tout moment, revenir sur la fenêtre des sessions

- Pour réorganiser les sessions,
- Mettre fin à toutes les sessions scindées,
- Diffuser un message à toutes les sessions scindées.

| Non attribué(s) (0) | Session scindée (2)                                                                              |           |
|---------------------|--------------------------------------------------------------------------------------------------|-----------|
| Q Rechercher        | <ul> <li>Session scindée 1 (1)</li> <li>Dominique Gaffory</li> </ul>                             | Rejoindre |
|                     | <ul> <li>Session scindée 2 (1)</li> <li>André-Toussaint LUCIANI<br/>Organisateur, moi</li> </ul> | Quitte    |

Pour arrêter de travailler avec des sessions scindées, cliquez sur le bouton « **Mettre fin à toutes les sessions** ». Un message sera envoyé à tous les participants pour les prévenir que les sessions se réunifieront dans 60 secondes.

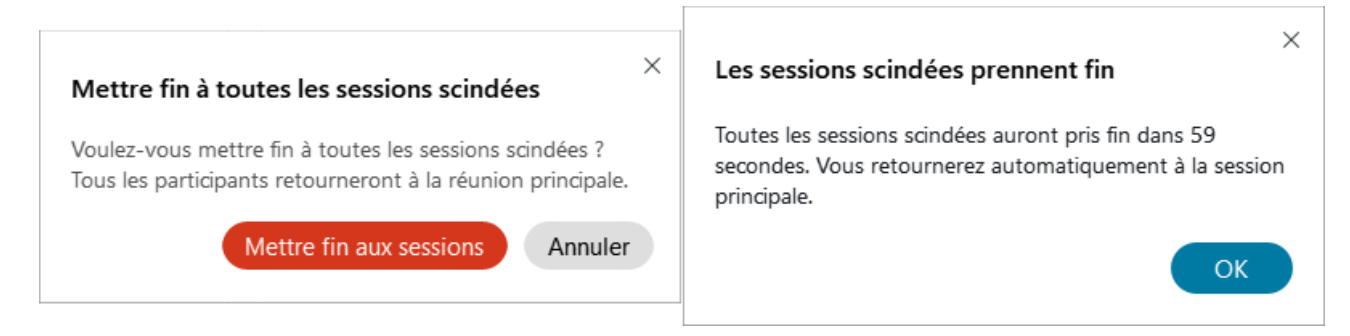

Pour envoyer un message aux participants, cliquer sur le bouton « **Diffusion** » en bas à gauche de la fenêtre.

| ① Heure de | Diffuser à toutes les sessions scindées $	imes$                 |           |
|------------|-----------------------------------------------------------------|-----------|
| Non attril | Diffuser à :                                                    |           |
| Q Recherc  | Toutes les sessions     V       Tous les participants     V     | Rejoindro |
|            | Bonjour, ceci est un message de diffusion à toutes les sessions |           |
|            |                                                                 |           |
|            |                                                                 |           |
|            |                                                                 |           |
|            | Envoyer Annuler                                                 |           |
|            |                                                                 |           |

Dans la zone de saisie, écrivez votre texte. Dans notre exemple, nous avons saisi « **Bonjour, ceci est** ... les sessions ! ». Puis précisez qui va recevoir la diffusion : En spécifiant à quelle session vous voulez diffuser le texte et si vous voulez envoyer ce texte à tous les participants ou un participant sélectionné.

Et enfin cliquez sur le bouton « Envoyer ».

#### 4. Outils : Gestion des micros

| <ul> <li>✓ Participants (2)</li> <li>✓ Rechercher</li> <li>✓ André-Toussaint LUCIANI<br/>Organisateur, moi</li> <li>✓ Dominique Gaffory</li> </ul> | <ul> <li>Pour gérer les microphones des participants, afficher<br/>la liste des participants comme indiqué<br/>précédemment, puis à l'aider des boutons :</li> <li>Couper tous les micros</li> <li>Rétablir le son pour tous</li> </ul> |
|----------------------------------------------------------------------------------------------------|----------------------------------------------------------------------------------------------------|
| Couper tous les micros Rétablir le son pour tous ····<br>· Chat ×                                                                                  | Il est également possible de paramétrer que les nouveaux participants aient leurs micros coupés dès leur arrivée.                                                                                                    |
|                                                                                                    | Pour cela, cliquez sur le bouton au « <b>3 petits points</b> ».<br>Puis cocher la case « <b>Couper le son à l'entrée</b> ».                                                                                                    |
| A: Tous mes contacts ~<br>Saisissez votre message instantané ici.                                                                                  | <ul> <li>Couper le son à l'entrée</li> <li>Autoriser les invités à rétablir leur son<br/>eux-mêmes</li> </ul>                                                                                                    |
| Q <sub>■</sub> Participants () Chat ····                                                                                                    | Si vous ne souhaitez pas que les participants puissent                                                                                                    |

réactiver leurs micros décochez la case « Autoriser les invités à rétablir leur son eux-mêmes ».

# VII. Conseils d'utilisations

- Demandez à vos participants d'utiliser un casque ou un kit piéton pour écouter la visioconférence.
- Lorsque votre réunion débutera (véritablement) demandez à vos participants de DESACTIVER LEURS CAMERAS POUR ECONOMISER LA BANDE PASSANTE des participants qui possède une faible connexion internet.
- Demandez aux participants de couper leur micro lorsqu'ils ne prennent pas la parole, pour éviter : la cacophonie et les effets de larsens.
- Pour participer à une visioconférence Webex, utilisez le logiciel fourni par Webex.
- Pour organiser une visioconférence Webex plus complexe, préférez la planification via le navigateur web (plus de fonctionnalités présentes) : <u>https://ac-corse.webex.com/</u>